# AkzoNobel

## SSR供应商端操作指南截图

SSR supplier instructions in Chinese language

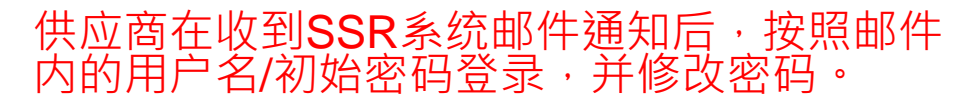

## AkzoNobel Welcome to SAP Sourcing

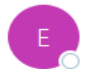

e-sourcing@msg.hubwoo.com To • Chow, S.K. (Cheryl)

| ← Reply | K Reply All | → Forward   |         |
|---------|-------------|-------------|---------|
|         |             | vr 11-9-202 | 0 12.22 |

Dear Check,

Welcome to AkzoNobel Self Registration Portal. You have been established as a user (Potential) Supplier and are required to enter your company's details for completion of Supplier registration process.

A temporary application password has been generated for you. After you Logon using the new temporary password, you will be prompted to change your password.

Your user name: cmail Your temporary password: QUN2mSGP

To use this Portal, simply follow these steps:

- 1. Click on the URL: https://akzo.uat.hubwoo.com/e-sourcing/fsvendor/vendordesktop/index?allow\_redirect=true
- 2. In the Username field, enter your user name.
- 3. In the Password field, enter your temporary password, then click Log On.
- 4. On the Change Password screen, enter your temporary password in the 'Old Password' field.
- 5. Enter a new password in the 'New Password' field and 'Re-enter New Password' fields, then click OK.
- 6. For an explanation on how to complete this process, click on the URL: <u>https://www.akzonobel.com/en/supplier-information</u> and open the pdf file 'Supplier Registration' Instructions' at the bottom of the screen.

Thank you

Do not reply to this message. If you have questions or difficulty using this application, please contact support at +32 16 300 123 or email support at support-akzonobel@proactis.com.

|                                                                                                    | SAP SOURCING                                                              |
|----------------------------------------------------------------------------------------------------|---------------------------------------------------------------------------|
|                                                                                                    | SUPPLIER PORTAL                                                           |
|                                                                                                    | User Name poirier                                                         |
|                                                                                                    | Log On                                                                    |
|                                                                                                    | Forgot your password?                                                     |
|                                                                                                    | Language:                                                                 |
|                                                                                                    |                                                                           |
| all and a second second s | and the second second second second second second                         |
|                                                                                                    |                                                                           |
|                                                                                                    | Copyright © 2018 SAP SE or an SAP affiliate company. All rights reserved. |
|                                                                                                    |                                                                           |

| ravonites             |         |
|-----------------------|---------|
|                       |         |
| ssword.               |         |
|                       |         |
| r Temporary Password: |         |
| * New Password:       |         |
| e-enter New Password: |         |
|                       | ssword. |

## 接下来按照如下页面开始进行资料填写

|                                                                                    | Welcome W. 王 My Settings Help .                                                                                                    | ~~~~~~~~~~~~~~~~~~~~~~~~~~~~~~~~~~~~~~ |  |  |
|------------------------------------------------------------------------------------|----------------------------------------------------------------------------------------------------|----------------------------------------|--|--|
| Recent Items V Favorities V                                                        |                                                                                                    |                                        |  |  |
| RFx Auctions Contracts                                                             |                                                                                                    |                                        |  |  |
| Overview                                                                           |                                                                                                    | 🚴 🙁 Full Scre                          |  |  |
| $ earrow Calendar = g_{\mu} \times g_{\mu}$                                        | * Events for 07/09/2020                                                                                                    | 🖻 🐉 🗙                                  |  |  |
| +4 ⊀ July 2020 > >>                                                                | Title Active Dates                                                                                                    |                                        |  |  |
| S M T W T F S                                                                      | None                                                                                                    |                                        |  |  |
| 27 1 2 3 4<br>28 5 6 7 8 9 10 11                                                   | ▼ Supplier Alerts                                                                                                    | <i>8,</i> ×                            |  |  |
| 29 12 13 14 15 16 17 18                                                            |                                                                                                    |                                        |  |  |
| 30 19 20 21 22 23 24 25<br>31 26 27 28 29 30 31                                    |                                                                                                    |                                        |  |  |
| 31                                                                                 | * File Sharing                                                                                                    | <u>₽,</u> ×                            |  |  |
|                                                                                    | File name     Description     Size     Date Added 7     Accolubel Attachments     Instructions Sumpler Modification off     Instructions Sumpler Modification     445     (6609/2001 10:58 AM (CFST) | Added By<br>Chervi Chow                |  |  |
|                                                                                    | AlzoNobel Attachments Suppler Auction Guide AN pdf Auction Suppler Guide 1209 02152019 0425 PM (CET) 1                                                                                               | Matt Matuszak                          |  |  |
|                                                                                    | AlzoNobel Attachments Supplier RFX Guide AN pdf RFx Supplier Guide 1,166 02/08/2019 05:40 PM (CET) 1                                                                                                 | Matt Matuszak                          |  |  |
| ▼Links ℓ <sub>μ</sub> ×                                                            | A Page 1 of 1 Go y Displaying 1-3 of 3 records.                                                                                                    |                                        |  |  |
| There is no content to show                                                        |                                                                                                    | More Details                           |  |  |
| ▼ Supplier Setup 2 <sub>μ</sub> ×                                                  | ▼ Public Events                                                                                                    | 9. x                                   |  |  |
| You are the primary contact for 河北 Contact by 全检测有限公司.                             |                                                                                                    |                                        |  |  |
| ● View or Modify My Supplier Information 二十一 点击进入                                  |                                                                                                    |                                        |  |  |
| Supplier Account Status Report                                                     | * Active Auctions, RFxs, and XPress Requests                                                                                                    | <i>₿</i> , ×                           |  |  |
|                                                                                    |                                                                                                    |                                        |  |  |
|                                                                                    |                                                                                                    |                                        |  |  |
| My Profile                                                                         | * New Discussions                                                                                                    | <i>₿,</i> ×                            |  |  |
| View own profile                                                                   |                                                                                                    |                                        |  |  |
| Need Help?                                                                         | * Artisa Assamante                                                                                                    | * 1 -                                  |  |  |
| Documentation                                                                      | · Action Agreements                                                                                                    | 14 CP X                                |  |  |
| E-mail     Phone: +3216300123;+442030513178                                        |                                                                                                    |                                        |  |  |
|                                                                                    | Results Last Generated 08:06:34 AM (CEST)                                                                                                    |                                        |  |  |
|                                                                                    | * Current Scorecards                                                                                                    | ≎ & ×                                  |  |  |
| $ earrow$ Global Discussions $ abla = \mathcal{B}_{\mu} \times \mathcal{B}_{\mu} $ |                                                                                                    |                                        |  |  |
|                                                                                    |                                                                                                    |                                        |  |  |
| ▼ Supplier Setup                                                                   |                                                                                                    |                                        |  |  |
| You are the primary contact                                                        | t for 河北,一部市安全检测有限公司.                                                                                                    |                                        |  |  |
| <ul> <li>Change My Password</li> </ul>                                             |                                                                                                    |                                        |  |  |
| Wiew or Modify My Sur                                                              | polier Information                                                                                                    |                                        |  |  |
| VIEW OF MIDUITY WAY SUP                                                            | piler mormation 点击进入                                                                                                    |                                        |  |  |
| <ul> <li>Manage User Account:</li> </ul>                                           |                                                                                                    |                                        |  |  |
| <ul> <li>Supplier Account Statu</li> </ul>                                         | s Report                                                                                                    |                                        |  |  |

\_\_\_\_

| Displaying: Suppl    | lier VEN-0004003: Characters  |   |
|----------------------|-------------------------------|---|
| Change Information   | es Details SRM Activities     |   |
| Supplier Information |                               | 1 |
|                      | Supplier Name: Characters     |   |
|                      | Name 2:<br>Name 3:<br>Name 4: | 5 |
|                      | Supplier City: Arnhem         |   |
| AkzoNobel con        | tact Requestor: Cheryl Chow   |   |
| Re                   | equest on behalf of:          |   |

点击Action,选中Change Information

供应商名称一栏(Supplier Name) 需要填写供应商官方法人名称。 如果供应商名称一栏填不下,可 以用其他名称一栏 (Name 2,3...) 进行补充填写。其他名称一栏也 可以用于填写其他语言形式的供 应商名称

| Back Supplier:                                                  | 水有限公司 > 上海···································     |  |  |
|-----------------------------------------------------------------|---------------------------------------------------|--|--|
| Creating: New Supplier Modification Via Workflow : 上海流云 一枝术有限公司 |                                                   |  |  |
| ✓ Done ☐ Save X Cancel [                                        | Attachments (5)                                   |  |  |
| Header Address Details                                          |                                                   |  |  |
| Supplier Information                                            |                                                   |  |  |
|                                                                 |                                                   |  |  |
| * Supplier N                                                    |                                                   |  |  |
| * Supplier                                                      | City: 上海                                          |  |  |
| Reque                                                           | stor: Alick Chen                                  |  |  |
| Request on beha<br>Site Cou                                     | lf of:<br>ntry: China                             |  |  |
|                                                                 | Site: Changzhou                                   |  |  |
| Region (deliverin                                               | ι to): North Asia                                 |  |  |
| AkzoNobel Legal E                                               | ntity: AN P&C China                               |  |  |
| Product Cate                                                    | jory: Reach Services                              |  |  |
| Industry                                                        | Key: ZS1I                                         |  |  |
| Reconciliation Acc                                              | ount: Suppliers (3211000)                         |  |  |
| Search Te                                                       |                                                   |  |  |
| * Copy of Business Registra                                     | non: pme 含亚钒烷.pdf                                 |  |  |
| * EU Sup                                                        |                                                   |  |  |
| * Order Curro                                                   | ncy: <u>CNY</u> 是否为欧洲供应商,币种,                      |  |  |
| *As                                                             | sets: <20 Million Euros ✓                         |  |  |
| * Net Turn                                                      | over: < 40 Million Euros                          |  |  |
| *# of Employ                                                    | ees: <250 ✔ 头际简况块与                                |  |  |
| N                                                               | otes:                                             |  |  |
|                                                                 |                                                   |  |  |
|                                                                 |                                                   |  |  |
|                                                                 | U or 200 characters                               |  |  |
| * Signed Code of Con                                            | tuct: 🎾 行为准则.pdf 👘 🔤 👘 上传企业/行为准则                  |  |  |
| ISO Certifi                                                     |                                                   |  |  |
| Trading Partner C                                               | ode: (Akzo Nobel intercompany)                    |  |  |
| Partner Bank 1                                                  | ype: (only need when Mult. Accounts)              |  |  |
| Alternative Pa                                                  | yee: (Only used for Suppliers)                    |  |  |
| Payment Supplement Method value                                 |                                                   |  |  |
| DUNS & Diaustreet Nur                                           |                                                   |  |  |
| Withholding                                                     | I ax:<br>(Select one Mexico only)                 |  |  |
| * Remittance E-                                                 | mail: abydhijsynge@443.com                        |  |  |
| Comm                                                            | ents:                                             |  |  |
|                                                                 |                                                   |  |  |
| Regional Settings                                               |                                                   |  |  |
| * Default Time 2                                                | one: 🛛 (GMT+8:00) Beijing; Chongging; Hong Kong 🗸 |  |  |
| * Default Langu                                                 | age: 中文 □                                         |  |  |
| * Default Date Fo                                               | mat: YYYY-MM-DD HH:MM (24 hour clock)             |  |  |
| * Default Decimal Fo                                            | mat: 1.000.00                                     |  |  |
| * Default Eycel Fo                                              | mat Excel 2003                                    |  |  |
| E onder Excorro                                                 |                                                   |  |  |

|           | N A                     | Aucuviia           | Ovintadia   |    |  |
|-----------|-------------------------|--------------------|-------------|----|--|
| C Back    | Supplier: North State   |                    | 术有限公司       |    |  |
| Creating: | New Supplier Modific    | ation Via Workflow | 1:上海。一边发术有限 | 经司 |  |
| 🖌 Done 🛛  | 📙 Save 💢 Cancel 🕅 Attac | chments (5)        |             |    |  |
| Header    | Address Details         |                    |             |    |  |

#### Address Information

| * Address 1:              | 上海市杨浦区中山北,西方中国东西        |
|---------------------------|-------------------------|
| Address 2:                |                         |
| Address 3:                |                         |
| Address 4:                |                         |
| Address 5:                |                         |
| * City:                   | 上海                      |
| * State/Province:         | 上海                      |
| * Postal/Zip Code:        | 200002                  |
| * Country:                | China 🗸                 |
| PO Box:                   |                         |
| PO Box Postal Code:       |                         |
| PO Box City:              |                         |
| * Supplier Telephone No.: | 150010 <del>07101</del> |

### Supplier Contact Information

- \* Purchase Order Contact Name:
  - \* Email for Purchase Orders:
- \* Purchase Order Contact Phone:
  - \* Finance Contact Name:
  - \* Finance Contact Email:
  - \* Finance Contact Phone:
  - \* Quality Contact Name:
  - \* Quality Contact Email:

| <b>∃⇒</b>                       |   |
|---------------------------------|---|
| shyd <b>ry y go</b> @163.com    |   |
| 13804 304                       |   |
| 1                               |   |
| shydhji <u>ste as @</u> 163.com |   |
| 1380                            |   |
| <b>*</b>                        |   |
| shydling @163.com               | × |

该界面主要填写供应商地址,城市,省 份,邮编,国家,联系人的姓名,电 话,邮箱等信息。 如实填写即可

| Depart Hama - I Favoritas -     |                                                                                 |
|---------------------------------|---------------------------------------------------------------------------------|
| Recent tients • Favorites •     |                                                                                 |
| RFx                             | Auctions Contracts                                                              |
| C Back Supplier: 上海宗            | 之有限公司 > 上海中国的社术有限公司                                                             |
| Creating: New Supplier Mod      | lification Via Workflow:上海和古英大有限公司                                              |
| 🖌 Done 🗄 Save 🗶 Cancel 🕅        | Attachments (5)                                                                 |
| Header Address Details          |                                                                                 |
| Tax Information                 |                                                                                 |
| VAT Reg.                        | No.:                                                                            |
| Tax Number 1 - GST Registration | No.:                                                                            |
| Tax Numbe                       | er 2:                                                                           |
| Tax Numbe                       | er 3:                                                                           |
| Tax Numbe                       | er 4:                                                                           |
| Tax Numbe                       | er 5:                                                                           |
| * Attachment for Tax Evide      | nce: 季雪业执照.pdf @ 上传营业执照                                                         |
| Payment                         |                                                                                 |
| Payment Te                      | ms: A064                                                                        |
| * Payment Meti                  | nod: Standard Payment Method Bank Transfers V                                   |
| Payment Method Supplem          | ent:                                                                            |
| Panking Information             |                                                                                 |
|                                 |                                                                                 |
| * Bank Cou                      | ntry: China V                                                                   |
| * Bank Na                       | me: 上海 <b>满是一些</b> 。新奉贤支行                                                       |
| * Account Holder Na             | me: 上海永远之前,有限公司                                                                 |
| * Bank Account Num              | ber: 98740078 <del>00151111100000000000000000000000000000</del>                 |
| * IBAN No (Swift co             | de): [31029 <del>909]]]]]]]]]]]]]]]]]]]]]]]]]]]]]]]]]</del>                     |
| IBAN Valida                     | ion: http://www.ibancalculator.com/bic_und_iban.html                            |
| Bank Key / Sort Co              |                                                                                 |
| AN IBAN Ch                      |                                                                                 |
| * Bank Addr                     |                                                                                 |
| * Banking Eviden                |                                                                                 |
| " Banking Evidence              | <sup>●2.</sup> <mark>◎ ● 設行账户信息.pdf                                     </mark> |
| Attributes                      |                                                                                 |
| * Inco-Tr                       | erm: DDP - Delivered Duty Paid                                                  |
| Inco-Ter                        | m2:                                                                             |
| * Mode of Transi                | port: Road                                                                      |
| Communication Met               | nod: E-Mail                                                                     |
|                                 |                                                                                 |

按照如上截图全部完成填写后,点击Done提交后,供应商端SSR 操作完成,阿克苏SSR系统申请人会收到系统提醒。